# Setup menu > Application

# Databases

|                              | Application S                           | Setup                                                                             | x                          |
|------------------------------|-----------------------------------------|-----------------------------------------------------------------------------------|----------------------------|
| Database Help Box Global     | Set User Database for e                 | xport                                                                             |                            |
| Name<br>JDE7<br>JDE_VIGILENS | ODBC source name<br>Vigilens-Imported 1 | ODBC driver<br>Vigilens - Shared DataSource<br>< Direct Acces with OCI > (Shared) | Type<br><no<br>Ent</no<br> |
| Add                          | Share C                                 | hange Delete                                                                      |                            |

This settings tab lists all databases known to Vigilens.

#### Add a database

#### SQL Language used

| Database Access                                                                         | Setup ? ×                                                                                                    |
|-----------------------------------------------------------------------------------------|----------------------------------------------------------------------------------------------------|
| SQL language used<br>Please enter here the SQL language to be used for<br>this database | <none></none>                                                                                                    |
| Data source                                                                             | <none><br/>DB2/400 database<br/>DB2/Windows database<br/>MS Access database<br/>MS SQL Server database<br/>MySQL database<br/>Oracle database 9 and greater<br/>DB Oracle Database version 8 and lower</none> |

Vigilens natively supports the SQL language for the following platforms:

- Access
- DB2/400 except Union
- DB2/Windows except Union
- MySQL

- Oracle
- SQL Server

#### Data source

#### Oracle

For Oracle databases, connection is made through OCI, only TNS service name has to be provided.

| Data source |                                                                                                    |                                                                                                    |                                                                                                   |                                                                                                    |                                                             |
|-------------|----------------------------------------------------------------------------------------------------|----------------------------------------------------------------------------------------------------|---------------------------------------------------------------------------------------------------|----------------------------------------------------------------------------------------------------|-------------------------------------------------------------|
| TNS Service | e Name                                                                                                    | JDEORCL                                                                                                    |                                                                                                   |                                                                                                    |                                                             |
|             |                                                                                                    |                                                                                                    |                                                                                                   |                                                                                                    |                                                             |
|             | In some machin<br>the Windows us<br>the Oracle insta<br>NB : this is ofter<br>service.<br>It is then possib<br>HKEY_LOCAL_M<br>(HKEY_LOCAL_I<br>machines) | e configurations, the OCILIB li<br>er environment variables do r<br>llation directory).<br>If the case for the web server<br>le to define this path via a reg<br>ACHINE\SOFTWARE\W0W643<br>MACHINE\SOFTWARE\EVIDE | ibrary does not<br>not allow to loc<br>due to Window<br>gistry key:<br>2Node\EVIDE<br>NS\Param\Or | t initialize correctl<br>cate the oci.dll file<br>vs account binded<br>ENS\Param\Orac<br>acleLibPath for | ly because<br>(present in<br>to web<br>teLibPath<br>32 bits |
|             |                                                                                                    |                                                                                                    |                                                                                                   |                                                                                                    |                                                             |

#### ODBC

Otherwise, the connection is made through ODBC.

| Data source      |   |                        |  |
|------------------|---|------------------------|--|
| ODBC data source | Ę | Vigilens-Imported 1    |  |
|                  |   | ODBC data source setup |  |

You must then choose (with the wizard) one of the ODBC connections defined either at the user level or at the system level. In most cases, we will use a system source.

| •                    | ODBC Data Source                                      |       | ? | x |
|----------------------|-------------------------------------------------------|-------|---|---|
| Luser data source    | 🖳 System data source                                  |       |   |   |
| JDE7<br>OneWorld ODA | Microsoft Access Driver (*.<br>JDEdwards OneWorld ODA | ndb)  |   |   |
| Vigilens-Imported 1  | Vigilens - Shared DataSourc                           | e     |   |   |
|                      |                                                       |       |   |   |
|                      |                                                       |       |   |   |
|                      |                                                       |       |   |   |
|                      |                                                       |       |   |   |
| с                    | С                                                     | ancel |   |   |

In the case where the data source is not created in ODBC, you can access the windows ODBC setup by clicking ODBC data source setup button.

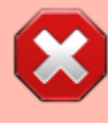

On 64-bit systems, it is advisable to use this button to access ODBC data source administration. This is because the application uses the 32-bit version of ODBC while the administration tools allow access to the 64-bit version.

In order to be able to add or modify an ODBC source from ODBC data source setup button, it may be necessary to start the AdminTool as administrator.

#### Connection

| Login                                              |  |
|----------------------------------------------------|--|
| $\bigcirc$ Login each time you run the application |  |
| $\ensuremath{}$ Login with the following account : |  |
|                                                    |  |

It is advisable to enter the login information so that the user does not have to enter it every time the data source is used.

#### **Database type**

Last update: 2020/09/03 en:v8\_0\_0:admintool:menus:accueil:application:start https://vigilens.wiki/dokuwiki/doku.php?id=en:v8\_0\_0:admintool:menus:accueil:application:start&rev=1599125508 11:31

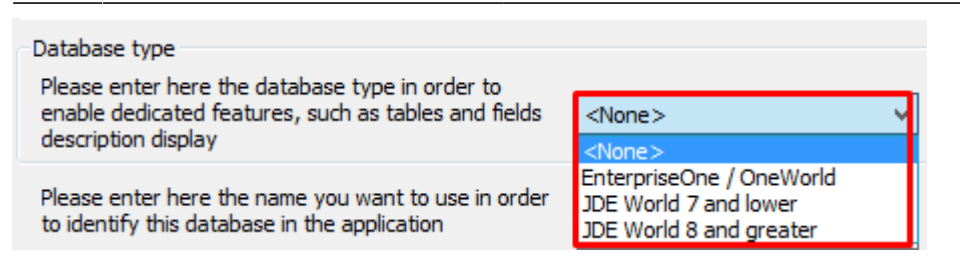

Allows you to specify the JDE version to ensure the correct reading of the data. In the case of a JDE type source, the choice of version ensures the correct operation of the functionalities specific to JDE type data sources.

#### Data source name

| Please enter here the name you want to use in order |      |
|-----------------------------------------------------|------|
| to identify this database in the application        | MyDB |
|                                                     |      |

Type here the description that will appear everywhere in Vigilens.

#### **Advanced Setup**

#### Global

|        |                    | Advanced setup | D      | x |
|--------|--------------------|----------------|--------|---|
| Global | Files Attachment   |                |        |   |
| 🗸 Us   | se of binary files |                |        |   |
| 🖌 🖊    | low UNION queries  |                |        |   |
|        |                    |                |        |   |
|        |                    |                |        |   |
|        |                    |                |        |   |
|        | ОК                 |                | Cancel |   |

- Use of binary files: Allows faster and smoother display of results by limiting access to the database.
- Allow UNION queries: This option is only visible for DB2 type databases. It allows you to allow or disallow UNION type queries depending on the ability of the ODBC driver to handle this type of SQL syntax.

Files

| Advanced setup                                                                                                    | x |
|----------------------------------------------------------------------------------------------------|---|
| Global       Files       Attachment         Improve extraction of file list       Improve extraction of file list         Web Security       Web Security         Name of table for web security       F59VGSEC         Improve extraction in file       Improve extraction of file list |   |
| OK Cancel                                                                                                    |   |

- Improve extraction of file list: Allows to recover the list of tables faster in case of a JDE data source. Warning, depending on the type of database and its configuration, using this option may cause some tables to "disappear" from the list.
- Web Security: This setting is only available for JDE data sources. It allows you to define the name of the table (JDE) used when executing queries from JDE with automatic recovery of the security associated with the logged-in user.

#### Attachement

| Advanced setup                                                                                                    |                         |  |
|----------------------------------------------------------------------------------------------------|-------------------------|--|
| Global Files Attachment                                                                                                    |                         |  |
| Attachment type       Character Type <ul> <li>Automaticaly detected</li> <li>Version less than 8.9</li> <li>Version greater or equal to 8.9</li> </ul> <ul> <li>Output</li> <li>Output</li></ul> |                         |  |
| Dedicated SQL syntax                                                                                                    | Appendix in HTML format |  |
| ОК                                                                                                    | Cancel                  |  |

This tab is only visible for JDE data sources.

It allows you to specify if the appendices are in HTML format or not.

As for the other options, these are advanced settings that should not be modified without a valid reason.

#### Share

|                     | Application                  | Setup                                             | X           |
|---------------------|------------------------------|---------------------------------------------------|-------------|
| Database Help Box G | ilobal Set User Database for | export                                            |             |
| Name                | ODBC source name             | ODBC driver<br>< Direct Acces with OCI > (Shared) | Type<br>Ent |
|                     |                              |                                                   |             |
|                     |                              |                                                   |             |
|                     |                              |                                                   |             |
| Add                 | Share                        | Change Delete                                     |             |
|                     | <u></u>                      |                                                   |             |
| [                   | ОК                           | Cancel                                            |             |
| L                   |                              |                                                   |             |

Once defined, a data source must be shared in order to be used on multiple machines. An unshared data source can only be used on the machine on which it was created.

For JDE type data sources, it is mandatory to share the data source even if only one machine is used.

| Share a datasource ×                                                          |
|-------------------------------------------------------------------------------|
| Share the datasource as system one (recommended in most cases)                |
| $\bigcirc$ Share the datasource as user one (for specific databases or needs) |
| OK Cancel                                                                     |

### Help box

| Application Setup                                                                                                    | x |
|----------------------------------------------------------------------------------------------------|---|
| Database       Help Box       Global       Set User       Database for export         Help Box       Image: Set User       Database for export         Image: Set User       Database for export         Image: Set User       Database for export |   |
| ✓ Wait before displaying help box 500 ms                                                                                                    |   |
| OK                                                                                                    |   |

This tab allows you to select the elements of the application for which you want to display tooltips as well as the delay for displaying tooltips.

# Global

| Application Setup                                     |
|-------------------------------------------------------|
| Database Help Box Global Set User Database for export |
| Delete                                                |
| Prompt before deleting a group                        |
|                                                       |
| Excel<br>Use setup defined at Vigilens level          |
| Open each MS Excel file in a new window               |
|                                                       |
|                                                       |
|                                                       |
| OK Cancel                                             |

- Delete : Allows you to choose whether or not to display a confirmation message before deleting a group or user.
- Excel: Allows you to redefine the settings related to the opening of Excel files for the machine on which the application is running (see Vigilens settings).

Last update: 2020/09/03 en:v8\_0\_0:admintool:menus:accueil:application:start https://vigilens.wiki/dokuwiki/doku.php?id=en:v8\_0\_0:admintool:menus:accueil:application:start&rev=1599125508 11:31

## Set user

|                          | Applicatio             | on Setup             | × |
|--------------------------|------------------------|----------------------|---|
| Database Help Box Globa  | al Set User Database f | or export            |   |
| Logged user :            | Admin                  | Change user password |   |
| Language used for applic | ation                  | English              | ~ |
| Language used for descr  | iptions from database  | English              | ~ |
|                          |                        |                      |   |
|                          |                        |                      |   |
|                          |                        |                      |   |
|                          |                        |                      |   |
|                          | ОК                     | Cancel               |   |

This tab allows you to change the password of the logged-in user as well as the languages associated with it:

- Language used for the interface: Language in which the menus and screens of the applications to which the user will connect will be displayed.
- Language used for the descriptions coming from the database: Language in which will be displayed the possible descriptions related to the data coming from the database such as, for example the name of the fields of the JDE tables, the descriptions associated to the UDC values...

### **Database for export**

| Application Setup |                             |               |  |  |
|-------------------|-----------------------------|---------------|--|--|
| Database Help Box | Global Set User Database fo | r export      |  |  |
| Name              | ODBC source name            | ODBC driver   |  |  |
|                   |                             |               |  |  |
|                   |                             |               |  |  |
|                   |                             |               |  |  |
|                   |                             |               |  |  |
|                   |                             |               |  |  |
| Add               | Share                       | Change Delete |  |  |
|                   |                             |               |  |  |
|                   | ОК                          | Cancel        |  |  |
|                   |                             |               |  |  |

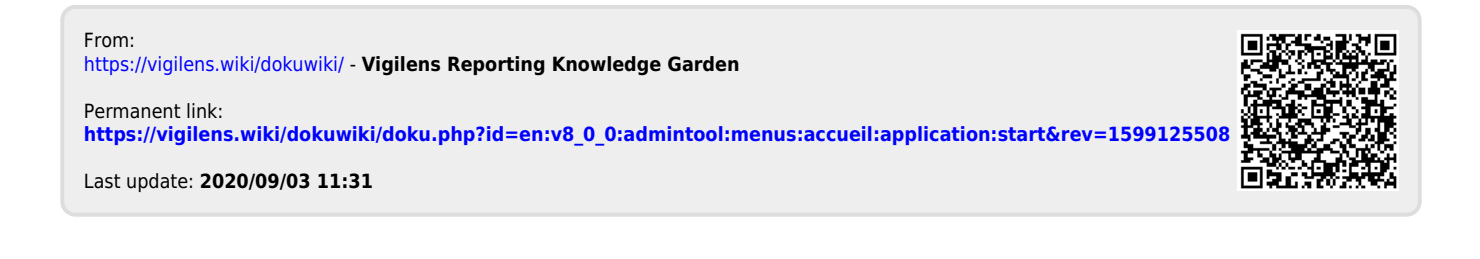